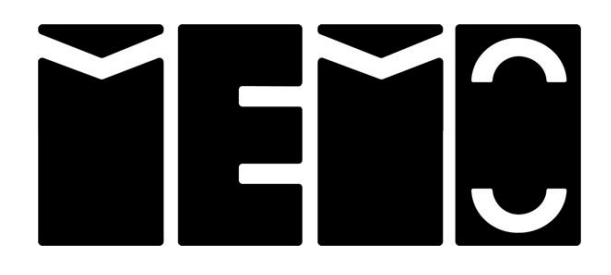

# **AIR2OBJECT Security**

### **Open Object Presentation Secured Over the AIR**

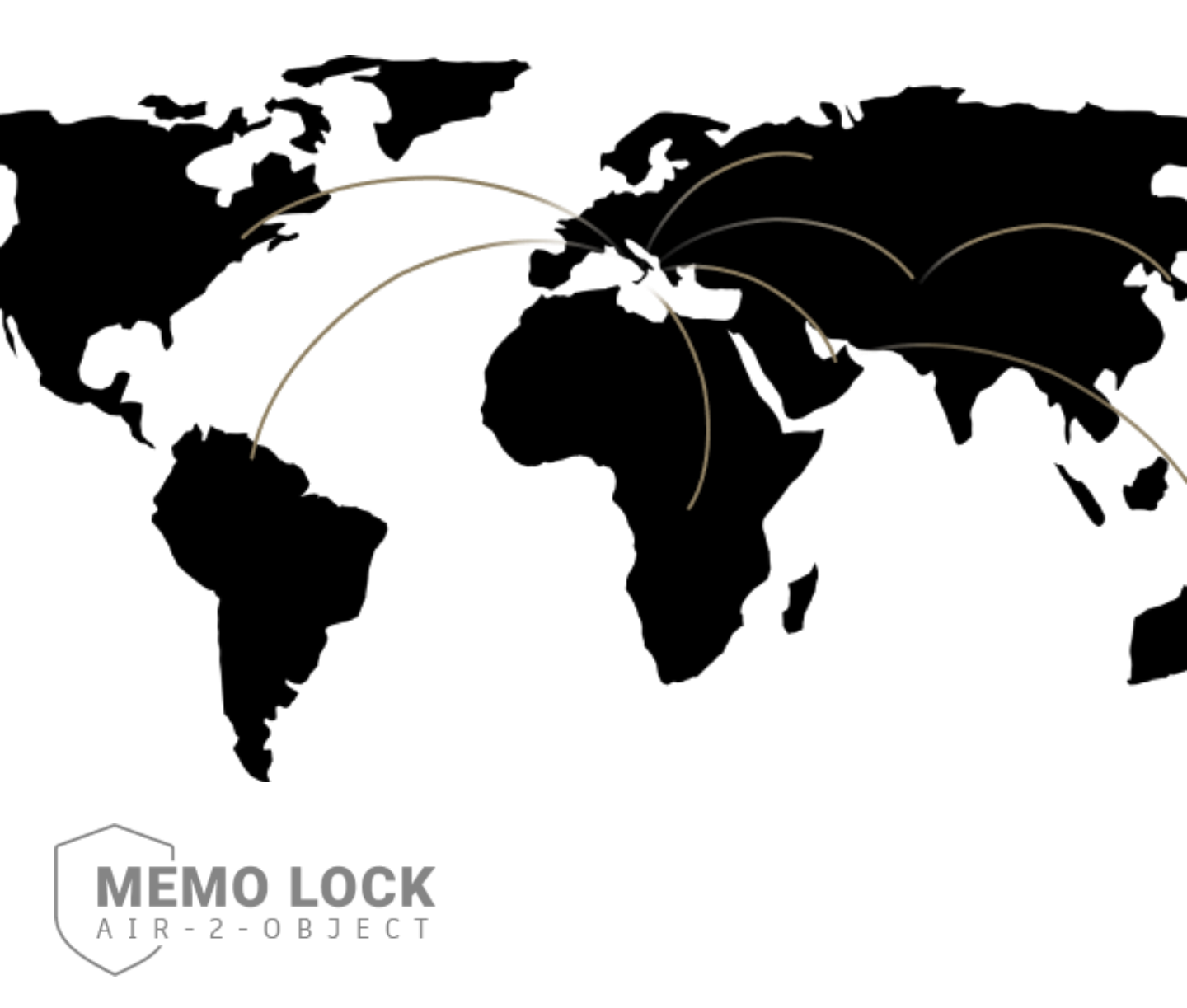

#### Patent protected Show Case Security System

V1.2 March 2023

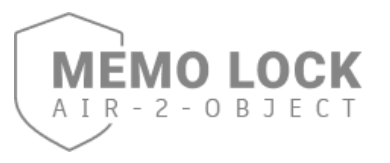

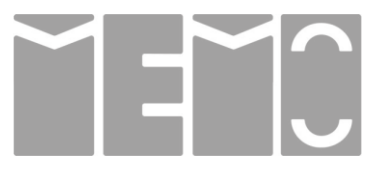

### Index

| Introduction                                                 | 1              |
|--------------------------------------------------------------|----------------|
| AIR2OBJECT External -Internal Sensor                         | 2-3-4-5        |
| Daily Operation                                              | 6-7            |
| Chip Key – Types & Functions                                 | 8              |
| GET STARTED !                                                |                |
| Step 1: DEM Controller – Programming Special Functions Cards | 9-10-11        |
| Step 2: DEM Controller – Programming Access Key Fobs         | 5-10-11        |
| Step 3: Connect AIR2OBJECT Sensor to DEM Controller          | 12-13          |
| Step 4: AIR2OBJECT – Programming Special Functions Cards     | 14-15-16       |
| Step 5: AIR2OBJECT – Programming Object Label                | 14-15-10       |
| Step 6: Configure the System by DEM Controller               | 17-18          |
| Step 7: DEM Controller - Erasing All Keys                    |                |
| Step 8: AIR2OBJECT-Erasing All Object Labels                 | 19-20-21       |
| Step 9: AIR2OBJECT- Sensor Enable / Disable                  | 22-23-24-25-26 |

\_\_\_\_\_ Section contains interactive video. \_\_\_\_\_

Should anything be unclear or didn't receive interactives videos, please do not hesitate to contact MEMO:

+356 21 492 262 support@memo.co.at

#### Please read this manual carefully before use and do not throw it away!

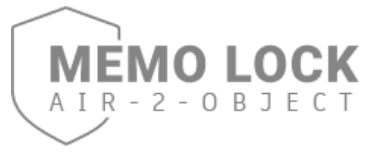

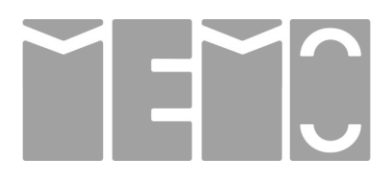

#### **AIR2OBJECT SECURITY with RFID Label**

Various Objects can be presented open – without enclosure and glass around – although secured by unique RFID labels.

This label (Object Label) can be placed inside or attached self-adhesive to the object.

Once the object is positioned on the presentation panel, the **Object Label** is constantly read and surveilled to make sure the object with attached label is still in position.

Removing the object from the position will immediately cause a Warning Sound and LED signal. If the product is not put back in position, an Alarm Sound and LED alert is triggered which can only be switched off by the supervisor person by presenting the **Supervisor key**.

To remove the object, the user must present an authorized key at the system Reader **(Access Key fobs)** – then the object can be removed within 5 seconds and can be stay away as long as necessary without triggering any warnings or alarms.

To position the object back to the presentation panel, there is a variable time window to position the object in good place before the alarm is armed again. A short sound will indicate that the object is secured and alarm is armed again.

Objects can be made from various materials but not metal. To determine if an object can be secured with this RFID technology, a test must be performed prior to public presentation. Examples for objects are Fashion items, collectibles, art and paintings, etc.

This OPEN SECURITY SOLUTION is NOT locking or fixing a presented object, the objects remains completely free to be accessed and experienced by the audience – but the position of presentation is given by the presentation panel - removing without triggering an alarm signal is only possible with authorized key.

## Certain design rules must be considered and applied to the show case, please contact MEMO for design support.

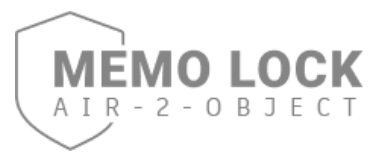

#### **EXTERNAL Sensor Set**

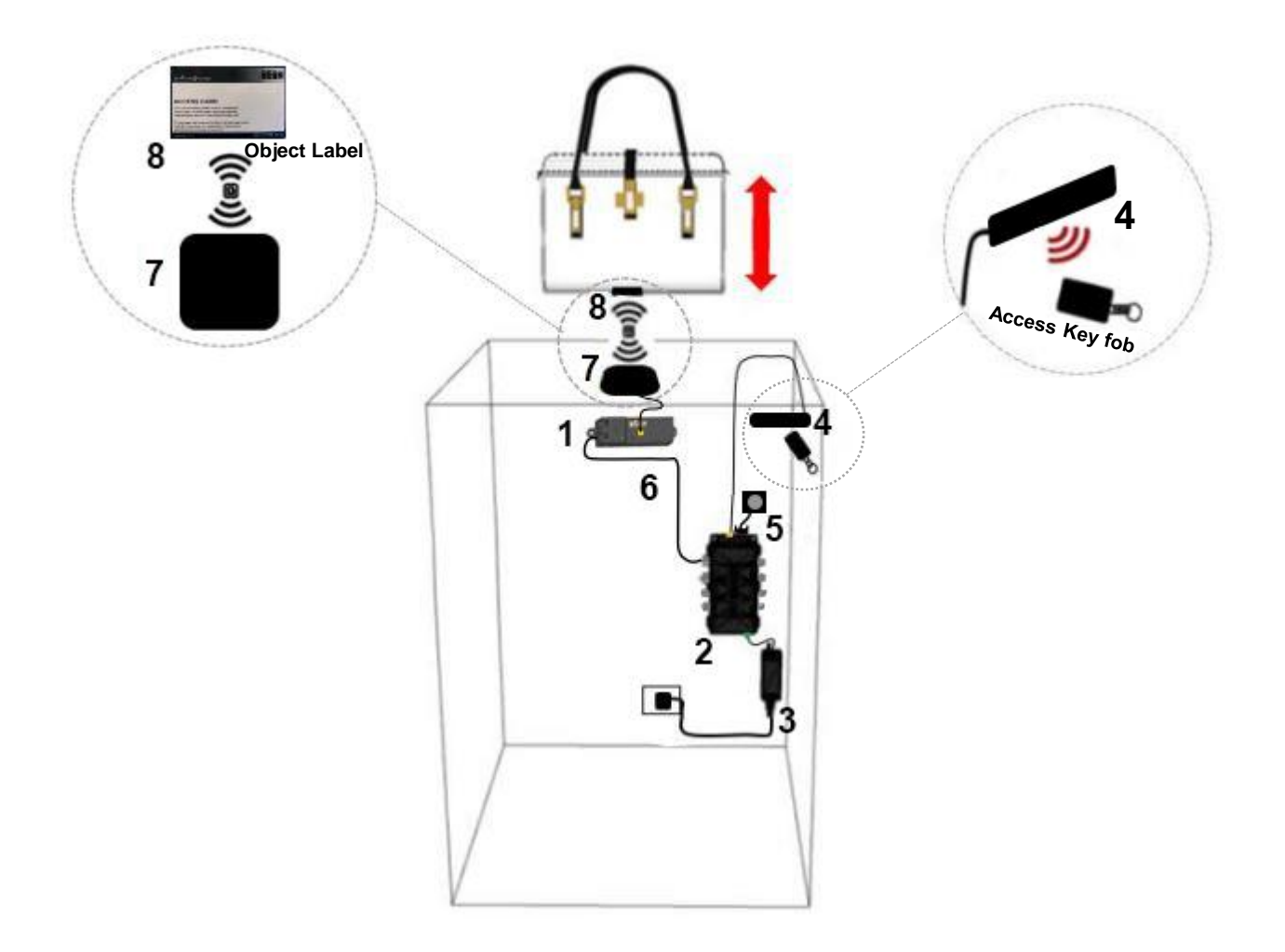

## MI-SET1-0001-AIREX, AIR2OBJECT Security External Sensor 3 mts SET Included:

- 1. MI-CON-0001E-AIROB, AIR2OBJECT Sensor with External Sensor
- 6. MI-CAB3-5001-03AIR, Connection Cable Open Object Security 3m
- 7. MI-ANT1-0002-03AIR, AIR2OBJECT External Sensor 3m
- 2. MI- CON1-29L8-01D, DEM Controller Level 1 1 Rdr 8Out.
- 3. MI-L1-PSY5-1040-12, Power Supply 40 W Swiss (TYPE J) Level 1
- 4. MI-L1-ANT5-0001-03, Reader type V, SLIM, 3m Cable Level 1
- 5. MI-EXA1-0001-02, External Alarm Buzzer 2 m
- 8. MI-CKM0-0004-04, Object Label

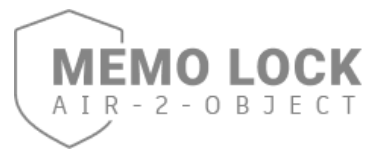

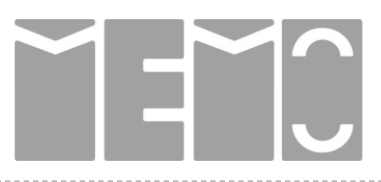

#### **EXTERNAL Sensor Set**

#### **Connections Overview:**

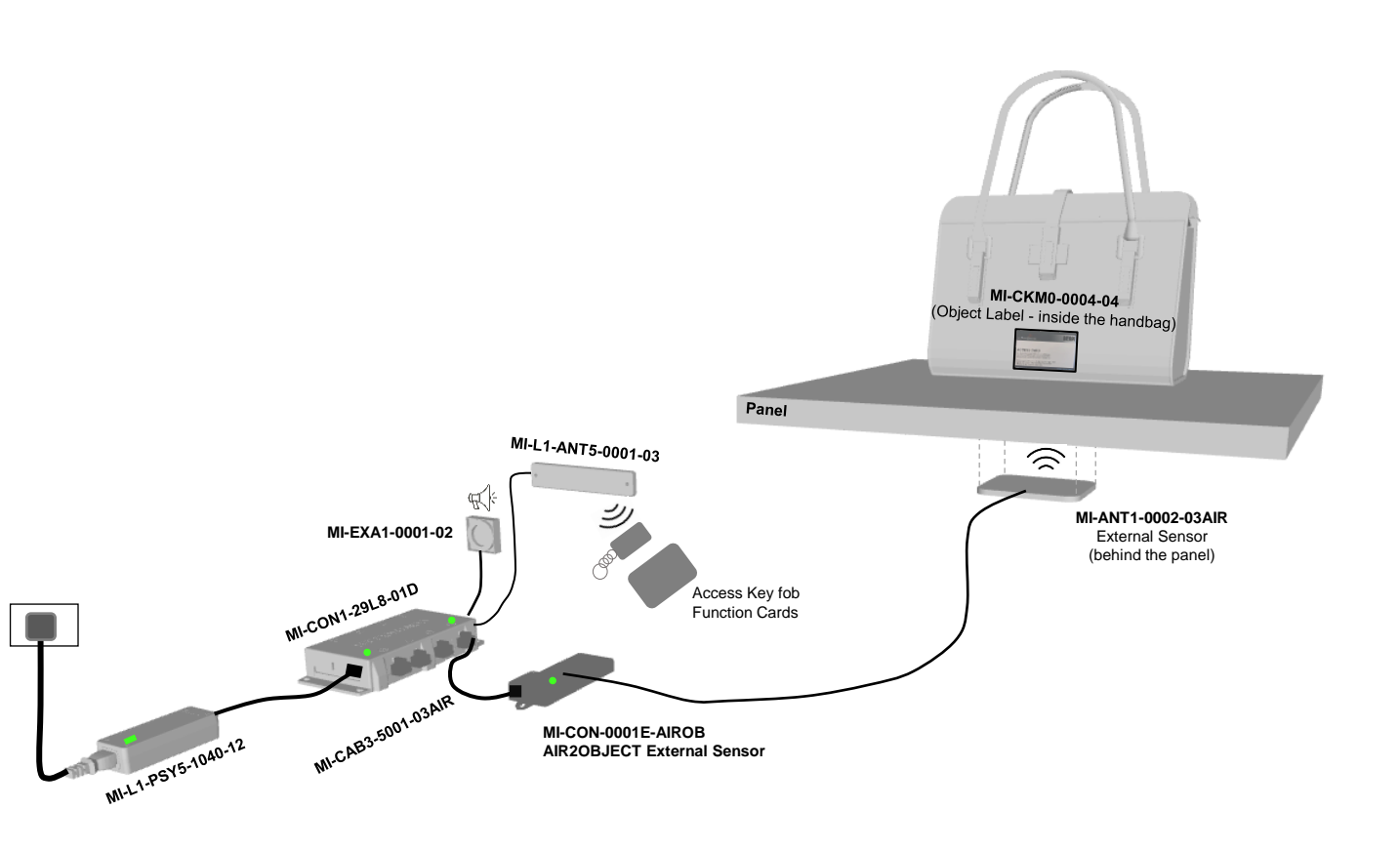

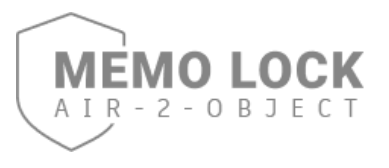

#### **INTERNAL Sensor Set**

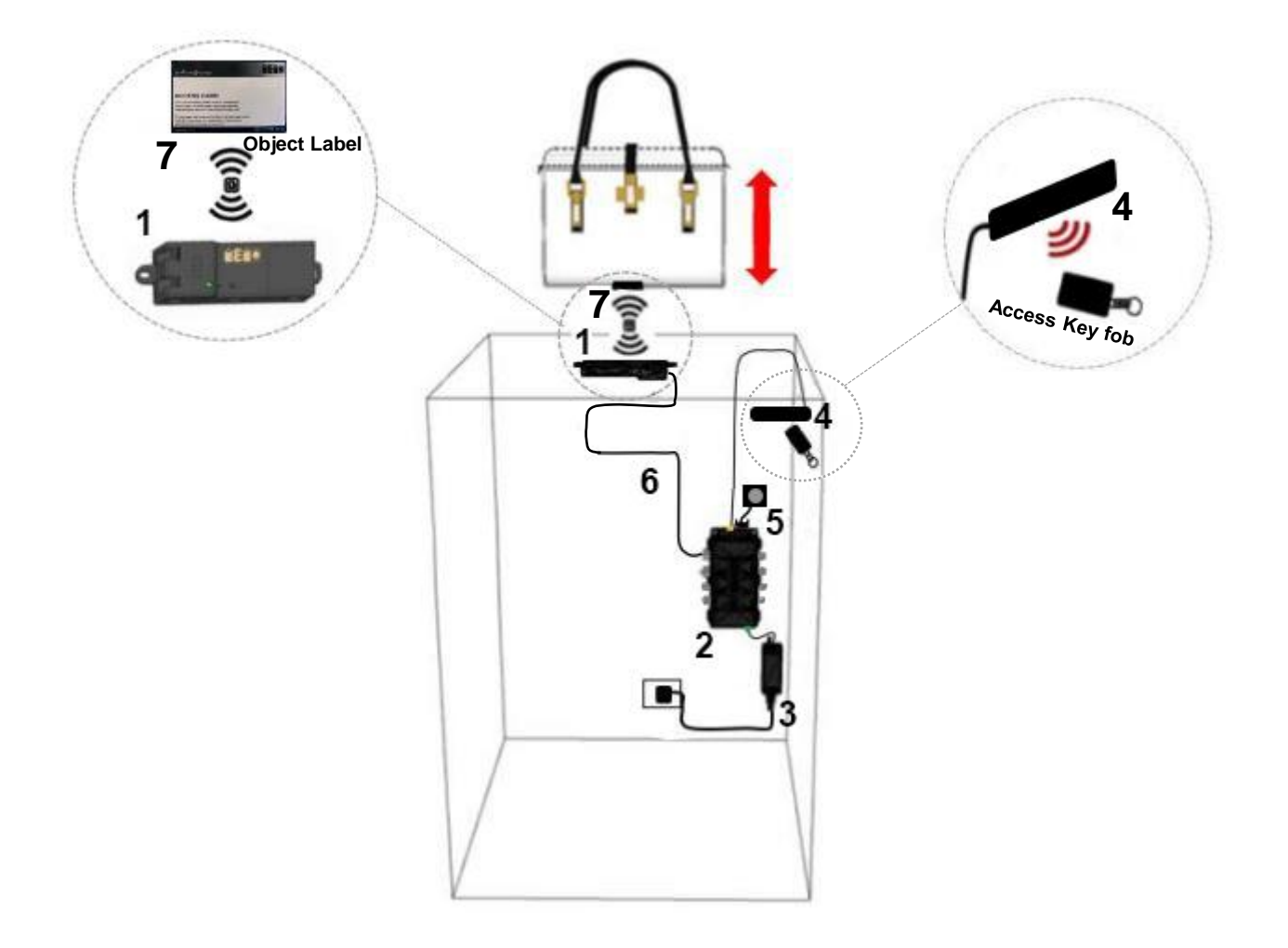

## MI-SET1-0001-AIRIN, AIR2OBJECT Security Internal Sensor SET Included:

1. MI-CON-0001I-AIROB, AIR2OBJECT Sensor with Internal Sensor

- 6. MI-CAB3-5001-03AIR, Connection Cable Open Object Security 3m
- 2. MI- CON1-29L8-01D, DEM Controller Level 1 1 Rdr 8Out.
- 3. MI-L1-PSY5-1040-12, Power Supply 40 W Swiss (TYPE J) Level 1
- 4. MI-L1-ANT5-0001-03, Reader type V, SLIM, 3m Cable Level 1
- 5. MI-EXA1-0001-02, External Alarm Buzzer 2 m
- 7. MI-CKM0-0004-04, Object Label

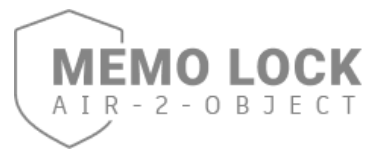

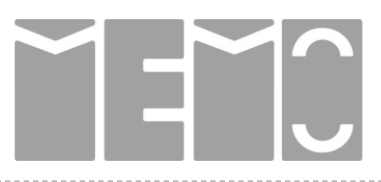

**INTERNAL Sensor Set** 

#### **Connections Overview:**

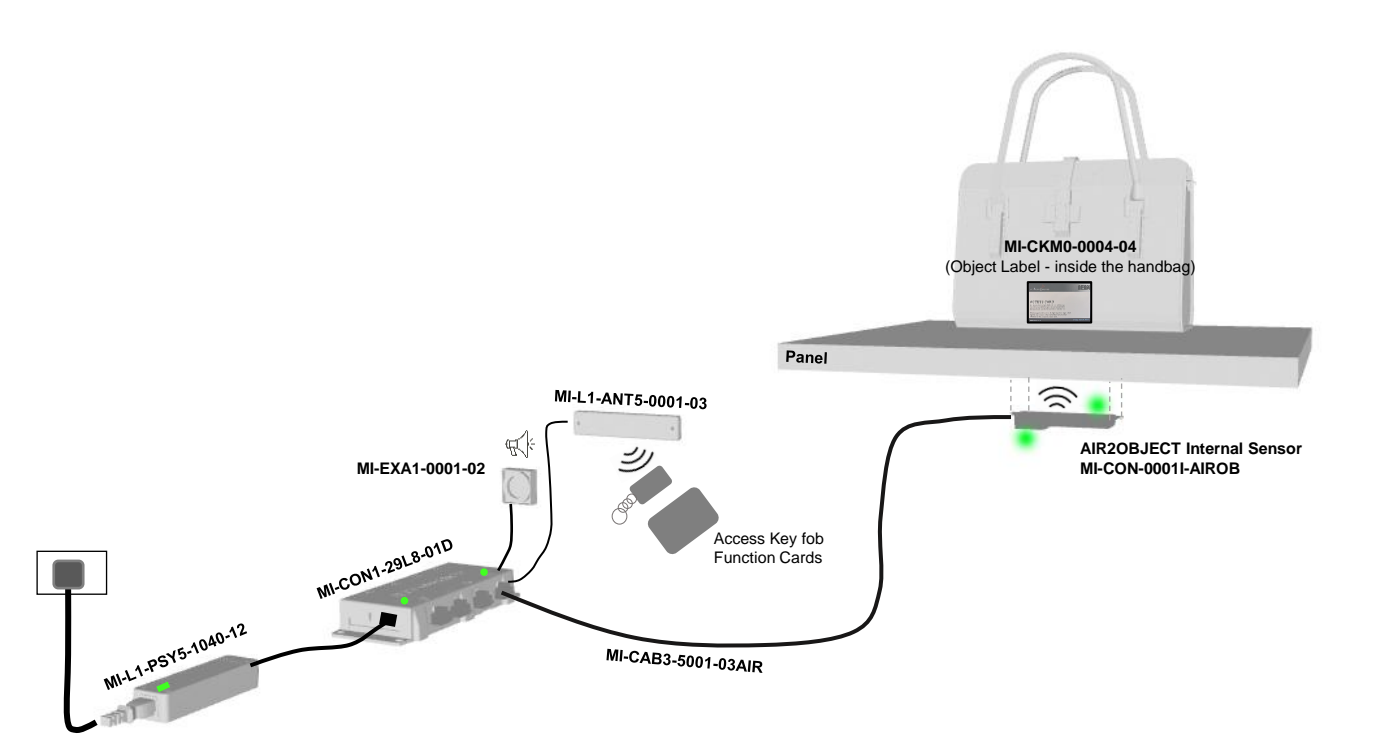

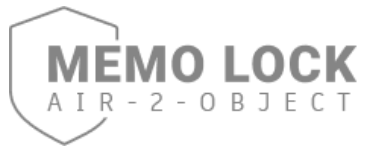

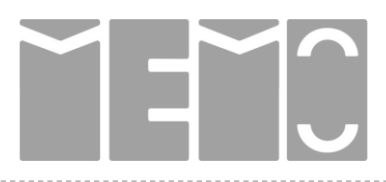

#### DAILY OPERATION

#### AUTHORIZED OBJECT REMOVAL

- 1 Presenting the Access Key Fob at the Reader batch point allows the salesperson to remove the product.
- 2 The LED on the AIR2OBJECT Sensor will blink red and Warning Sound will be activated after the product is out of position for more than 1 second.
- 3 The LED on the AIR2OBJECT Sensor will change to solid red if the product is still out of position after the timeout has elapsed.
  - Door Open Warning: This OPTION can be activated or disabled, when active a warning sound will start if the salesperson removes the product for longer than the door open warning time (time adjustable in wide range). To reset the door opening timer the salesperson can present the Access Key Fob again at the Reader batch point.

#### PUTTING THE OBJECT BACK IN PLACE

5 After placing the product back in position, the LED of the AIR2OBJECT Sensor will change to solid Green to indicate that the product is secured.

#### **UN-AUTHORIZED OBJECT REMOVAL**

6 Intrusion Alarm: will be activated if the product is out of range for longer then the set time out.

Stop the Alarm by presenting the Supervisor Card at the Reader batch point.

#### **SPECIFICATION**

Reading Range: depending on the product installation the Object Label can be read up to 10 cm away from surface.

Reading must be evaluated case by case depending on the object.

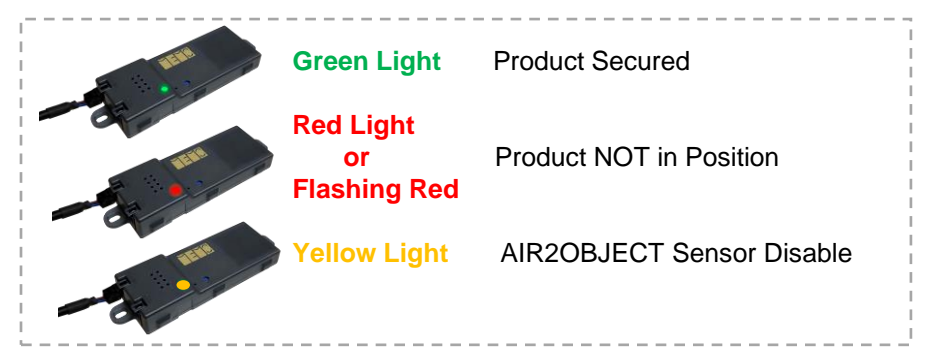

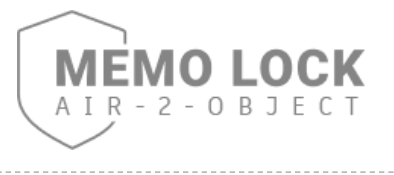

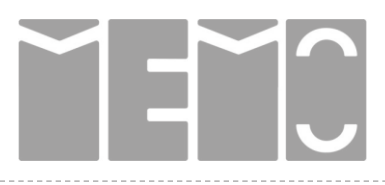

**DAILY OPERATION** 

#### PART 1

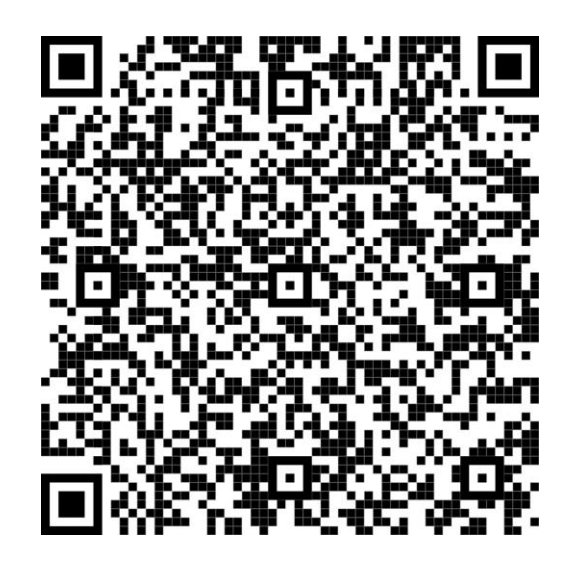

PART 2

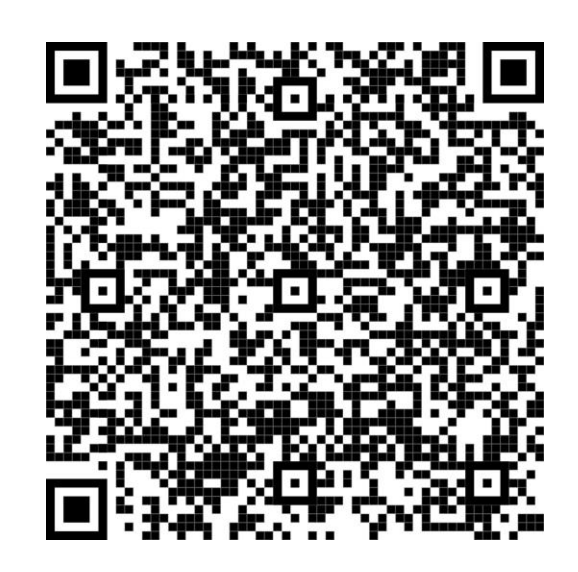

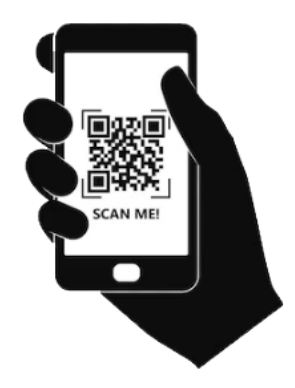

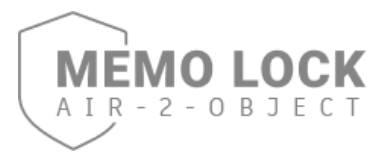

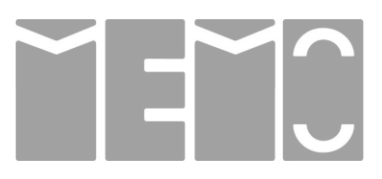

#### **CHIP KEY – TYPES & FUNCTIONS**

|                           | Intrusion Alarms.<br><b>Configuration Card</b> allow the configuration of all important<br>Settings on controllers.                                                                                                    |
|---------------------------|----------------------------------------------------------------------------------------------------|
|                           | Supervisor Cards are used by the Shop Supervisor to stop                                                                                                    |
|                           | <b>Decoration Card</b> allows for convenient show case decoration<br>without Warning Sounds and Door Open Limitations<br>We recommend to use of this card only outside normal shop<br>opening times.<br>Access should be granted only to authorized decoration staff.                                                                                                    |
|                           | <b>Erasing Card</b> is used to ERASE ALL keys in one go conveniently through the Reader and External Sensor before programmed ! Keys must be programmed again to resume normal operation!                                                                                                    |
|                           | <b>Programming Card</b> is used for convenient programming of Access Key fobs and Object Label via DEM Reader V or AIR2OBJECT External Sensor.                                                                                                    |
|                           | <b>Master Card 1</b> identify the system owner, and they are required for any administrative operation such as setting changes or key programming.                                                                                                    |
|                           | <b>Object Label</b> is constantly read and surveilled to make sure the object with attached label is still in position.<br>-This label can be placed inside the object or attached self-adhesive to the object.                                                                                                    |
| Contraction of the second | <ul> <li>Access Key Fob Presenting the Access Key fob at the DEM Reader V batch point allows the salesperson to remove the product.</li> <li>-At delivery, these keys are neutral and must be programmed following the described procedure in this document.</li> <li>-Lost or stolen Chip Keys must be reported to the management immediately to avoid possible misuse!</li> </ul> |

MEMO recommends that no Key Cards and fobs are taken outside the shop by employees.

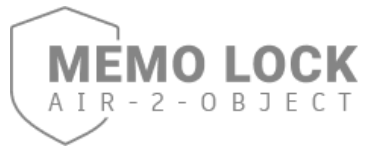

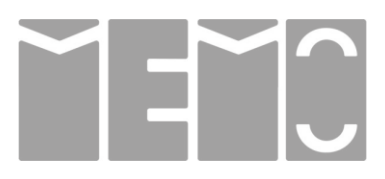

#### **STEP 1 – DEM Controller** PROGRAMMING SPECIAL FUNCTIONS CARDS

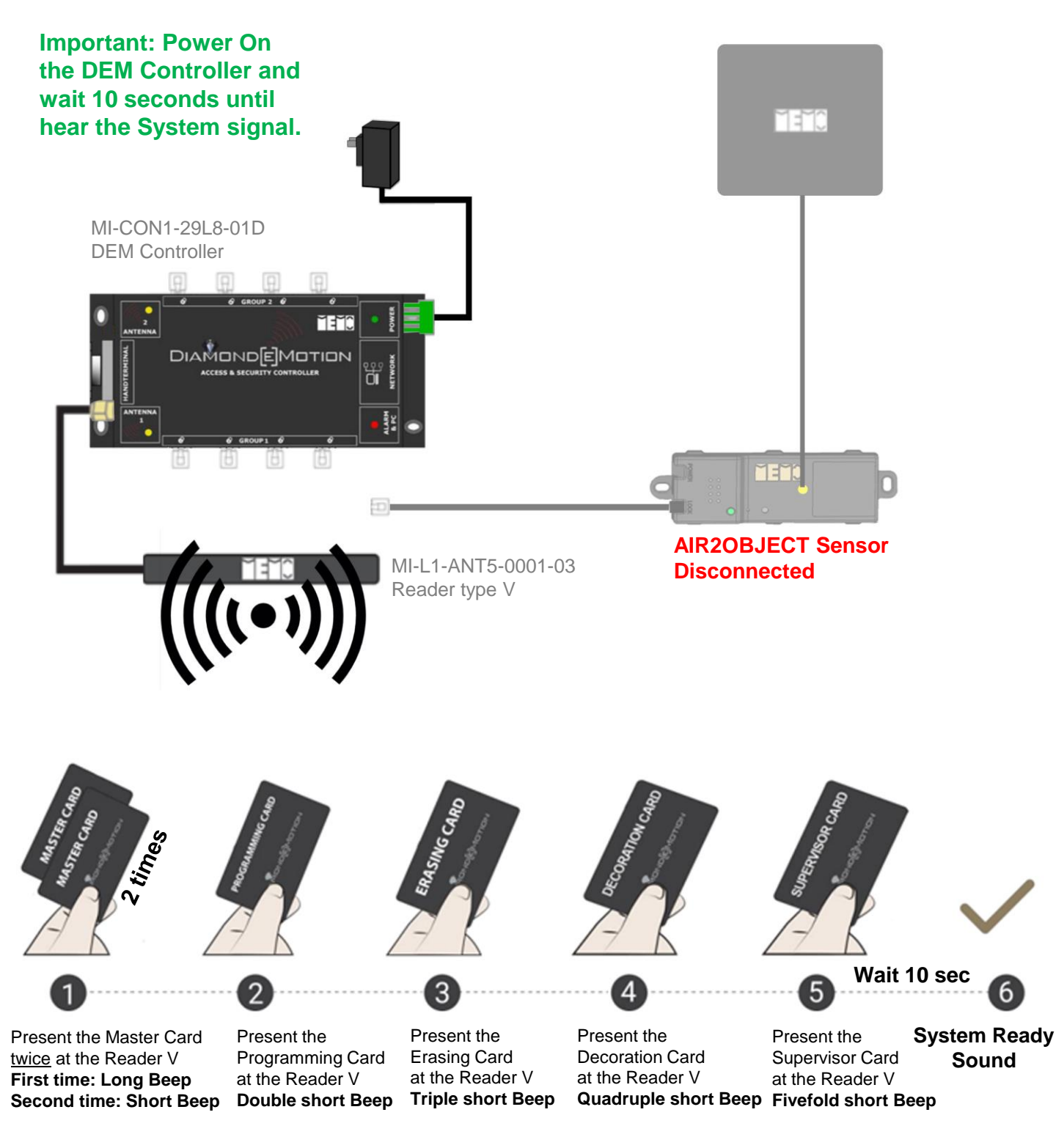

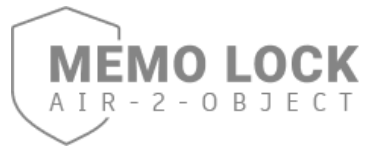

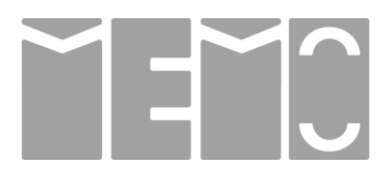

#### STEP 2 – DEM Controller PROGRAMMING ACCESS KEY FOBS

If Access Key Fobs can not be presented at the DEM Reader V within 3 seconds, repeat the process from Step 1.

Different sound signals give feedback to help you recognizing the status of your operation.

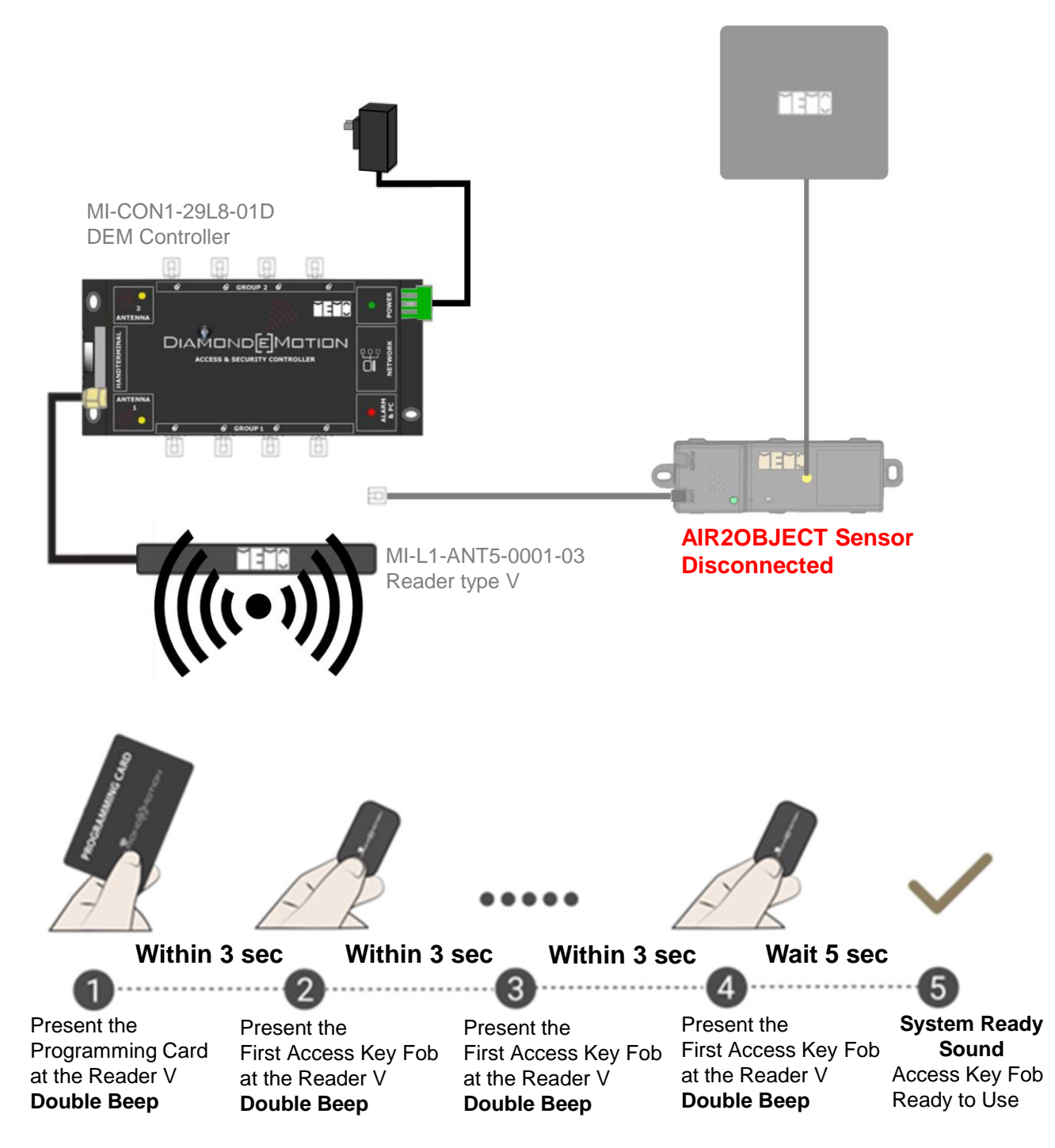

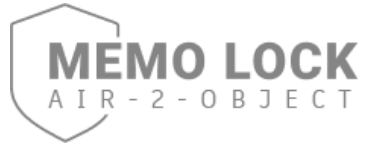

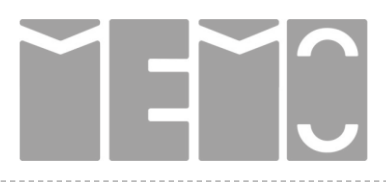

### **STEP 1 – DEM Controller** PROGRAMMING SPECIAL FUNCTIONS CARDS

STEP 2 – DEM Controller PROGRAMMING ACCESS KEY FOBS

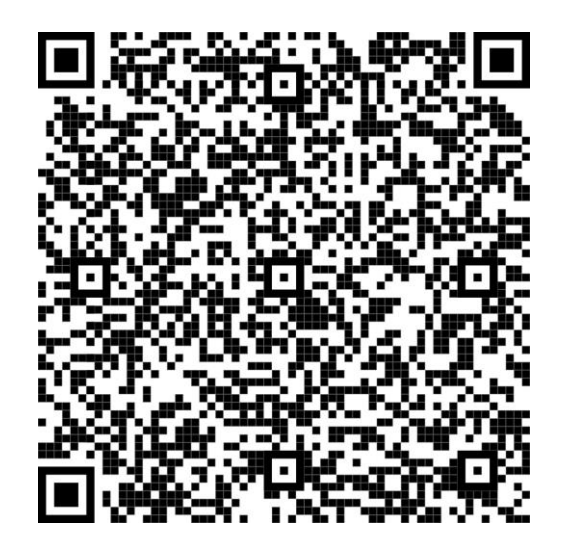

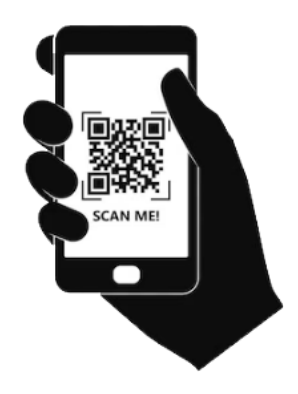

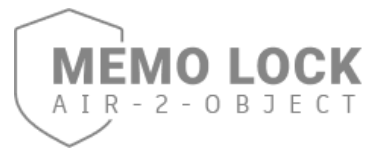

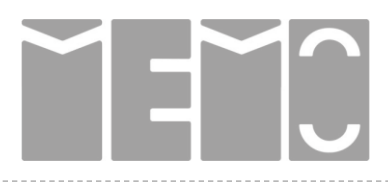

#### STEP 3 CONNECT AIR2OBJECT Sensor to DEM Controller

1) Present the Decoration Card at the Reader V DEM Controller.

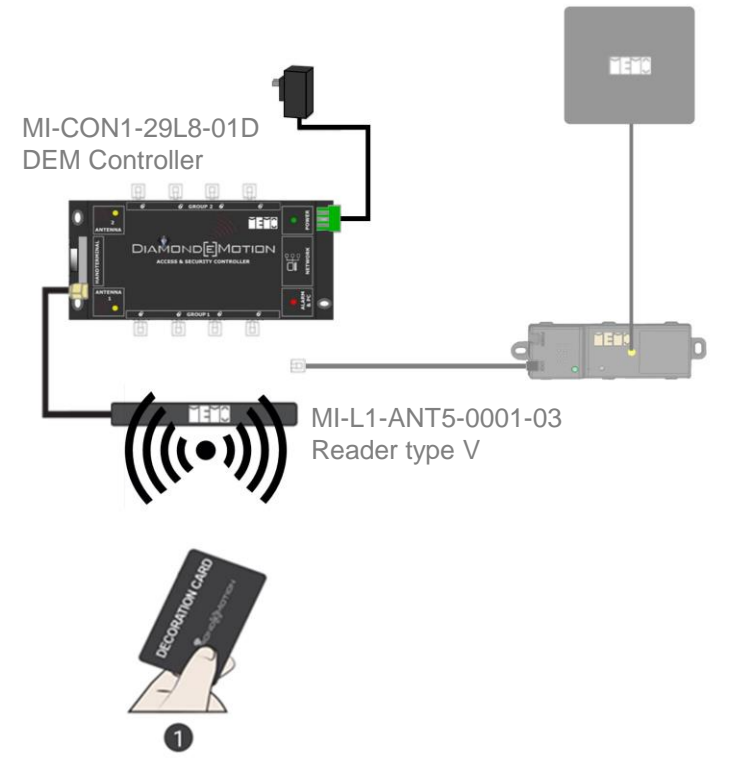

2) Remove the shortcut Connector (white Connector) from first output of DEM Controller and Connect the AIR2OBJECT Sensor

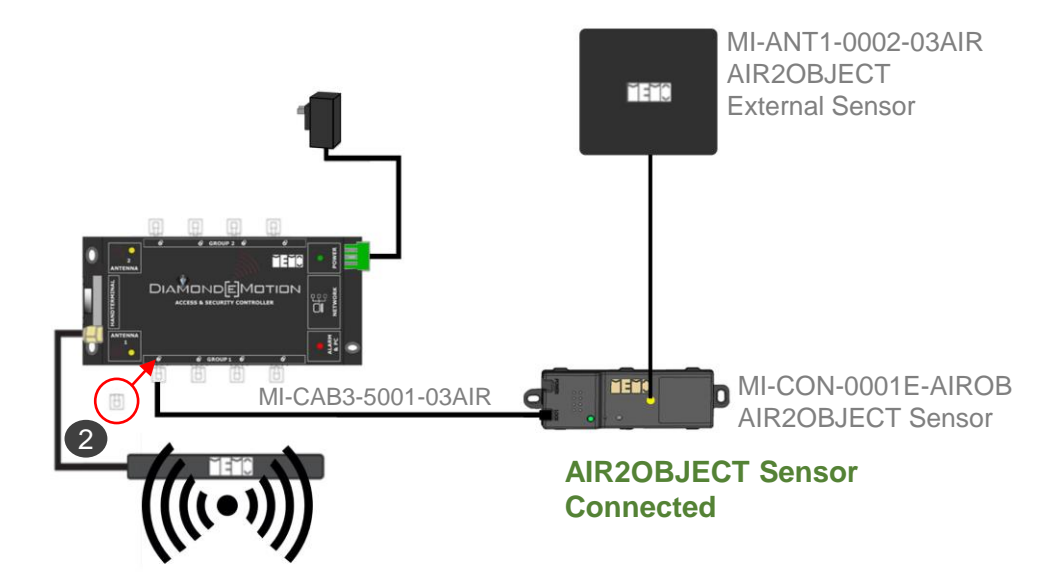

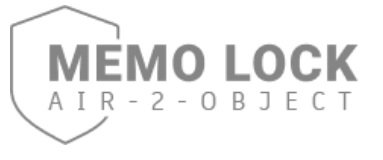

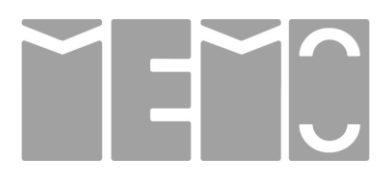

### STEP 3 CONNECT AIR2OBJECT Sensor to DEM Controller

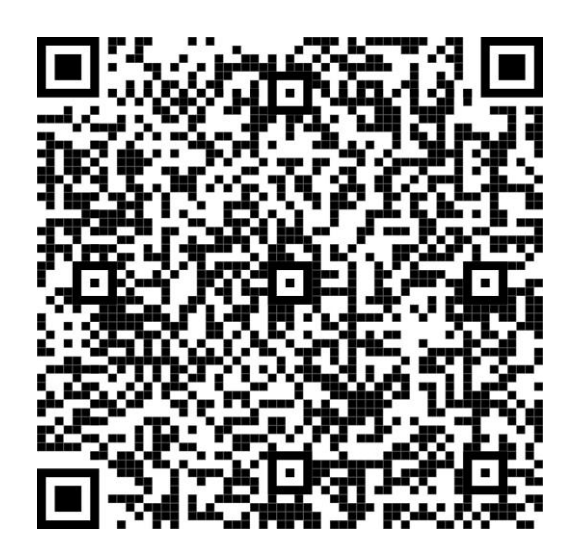

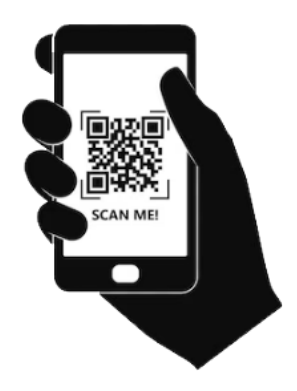

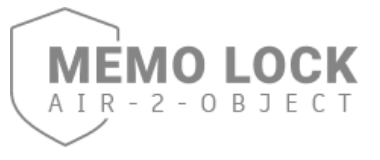

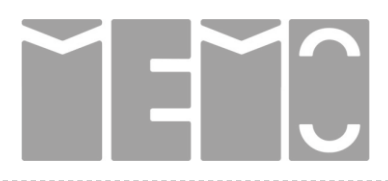

#### **STEP 4 – AIR2OBJECT Sensor PROGRAMMING SPECIAL FUNCTIONS CARDS**

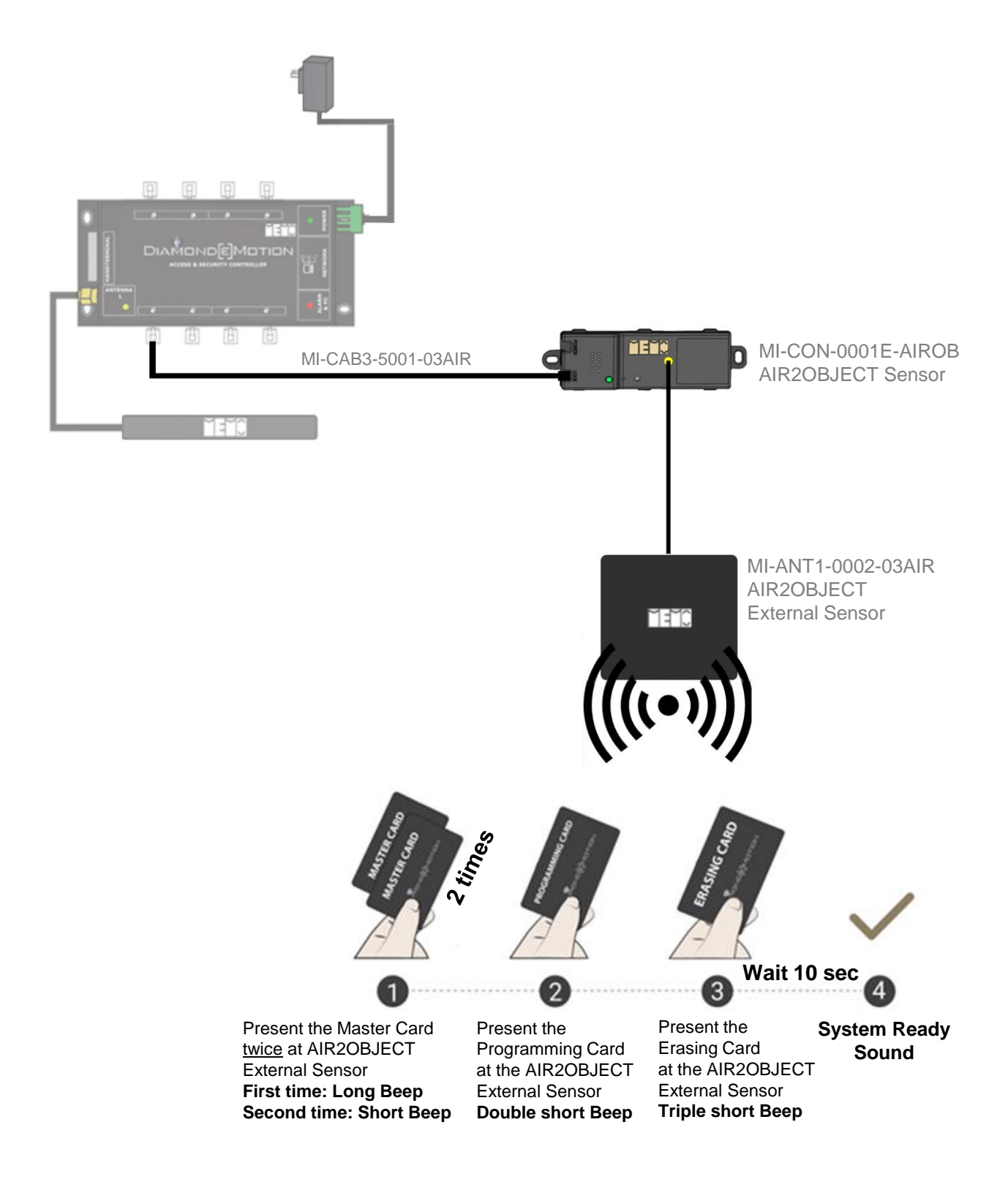

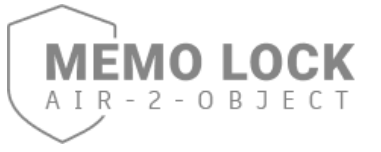

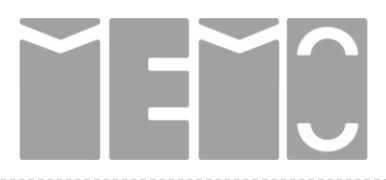

#### STEP 5 – AIR2OBJECT Sensor PROGRAMMING OBJECT LABEL

If **Object Label** can not be presented at the **AIR2OBJECT External Sensor** within 3 seconds, repeat the process from Step 1.

Different sound signals give feedback to help you recognizing the status of your operation.

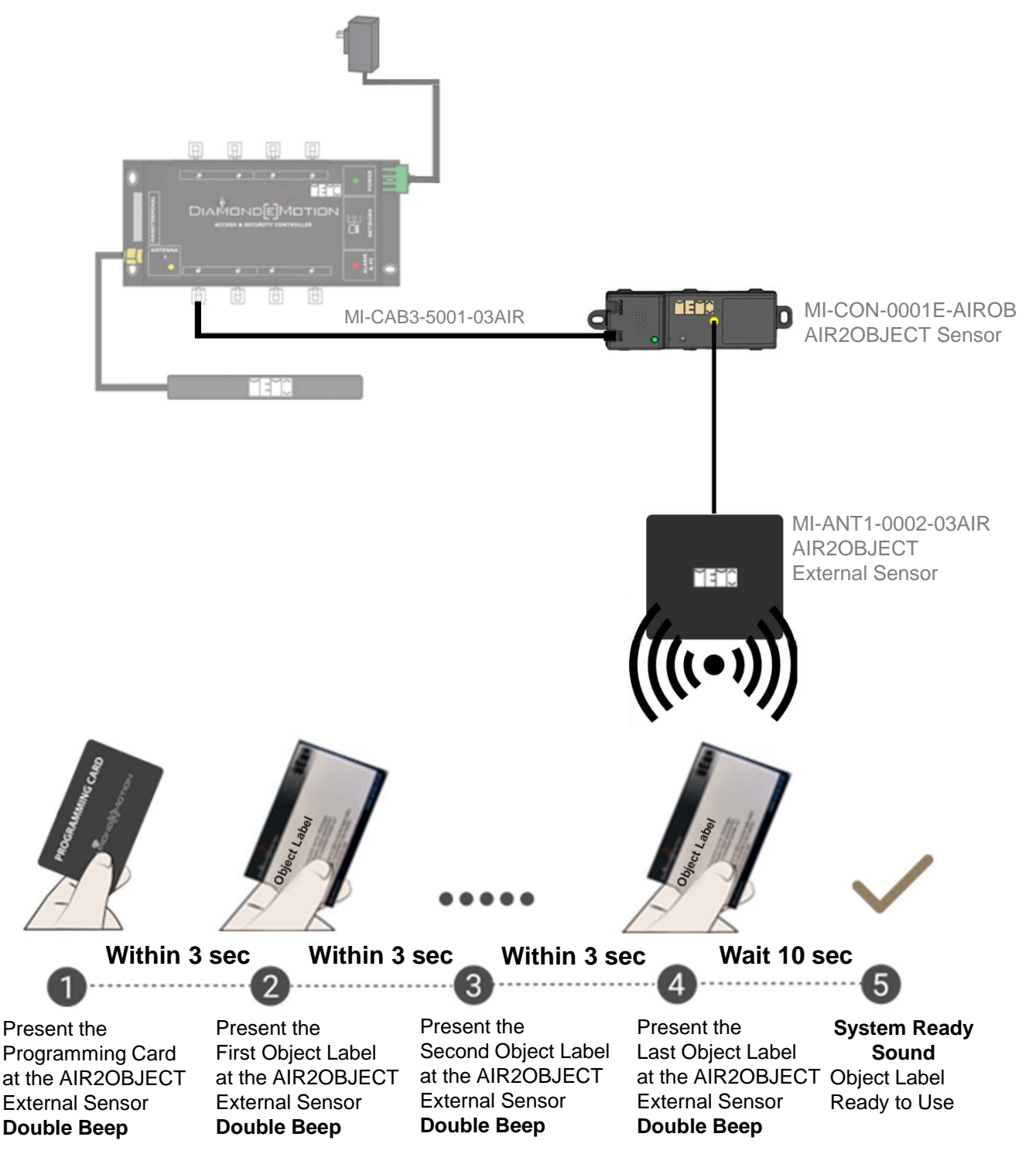

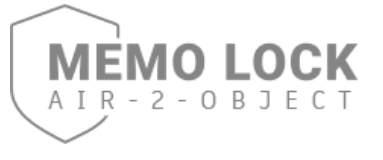

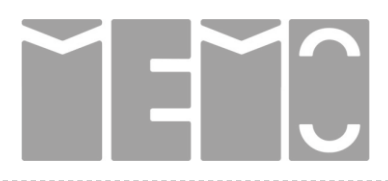

### **STEP 4 – AIR2OBJECT Sensor** PROGRAMMING SPECIAL FUNCTIONS CARDS

STEP 5 – AIR2OBJECT Sensor PROGRAMMING OBJECT LABEL

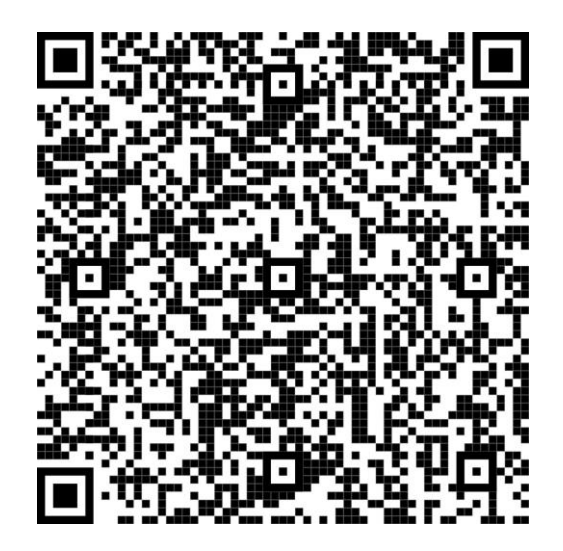

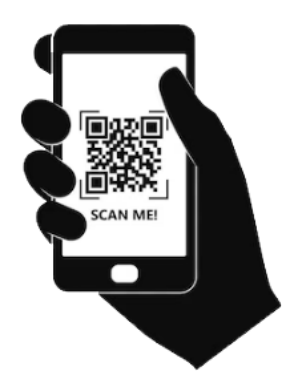

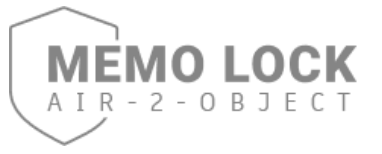

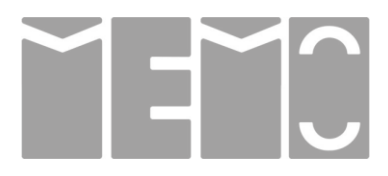

#### **STEP 6 CONFIGURE SYSTEM by DEM Controller**

All settings can be easily changed by contacting MEMO's technical support. When you want to change functions of your system then contact MEMO to perform changes either remotely or by sending a **Configuration Card**.

| Card Function          | Selectable Interval                    | Default Settings |
|------------------------|----------------------------------------|------------------|
| Security Tone          | Enable - Disable                       | Disabled         |
| Object Removed Warning | 30 sec. / 60 sec. / 120 sec. / 10 min. | 30 sec.          |
| Intrusion Alarm Delay  | 1 sec. / 2sec. / 3 sec. / 5 sec.       | 2 sec.           |

Table 1: Overview of some default settings in a MEMO System

Once you have received a Configuration Card, follow the graphic on this page, to update your system with your new Settings.

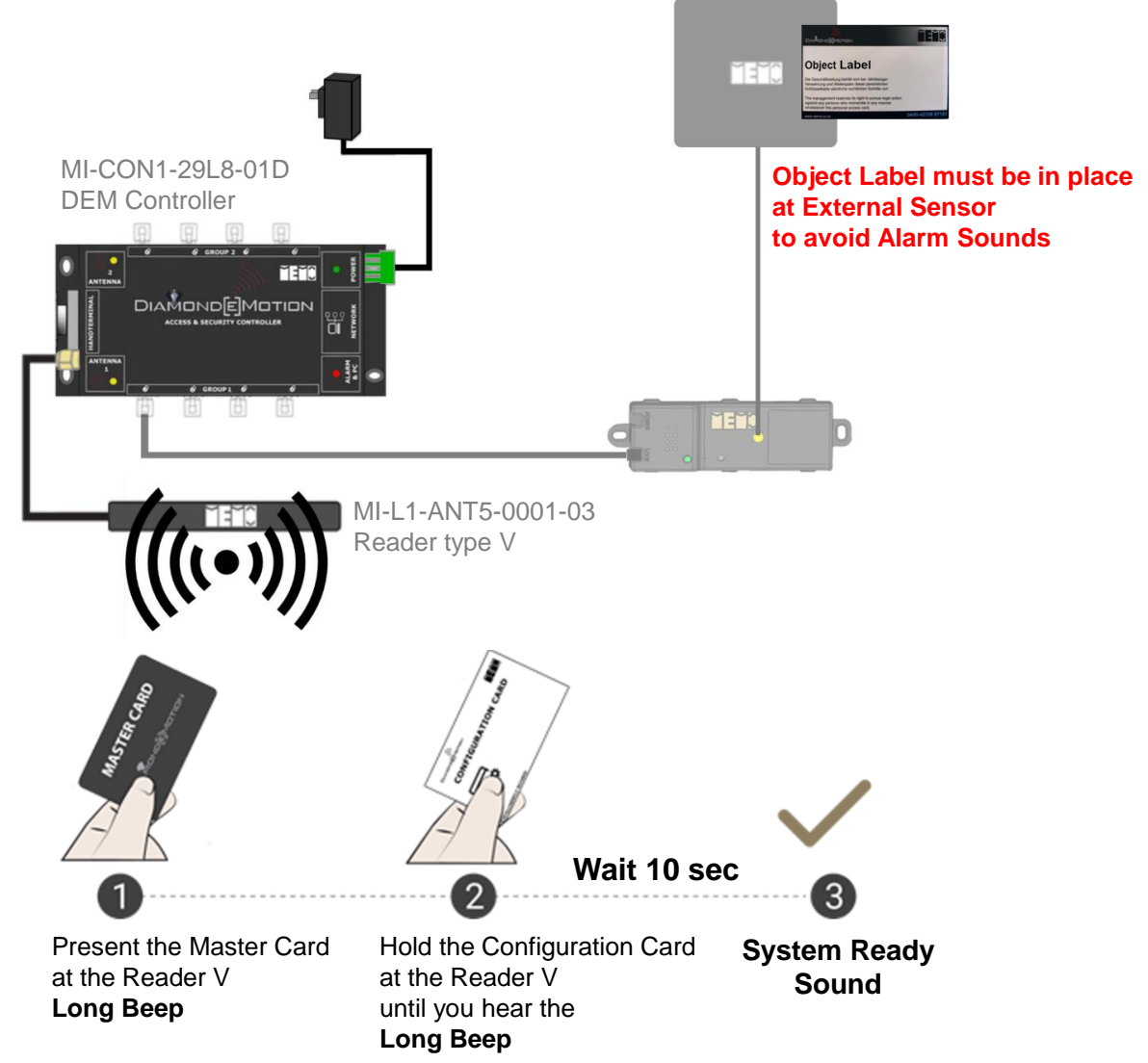

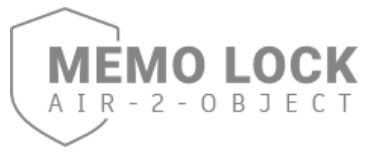

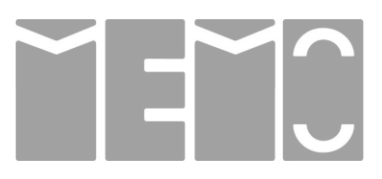

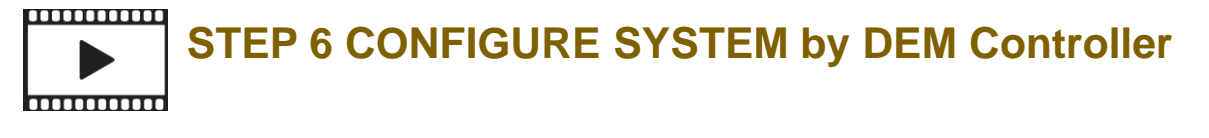

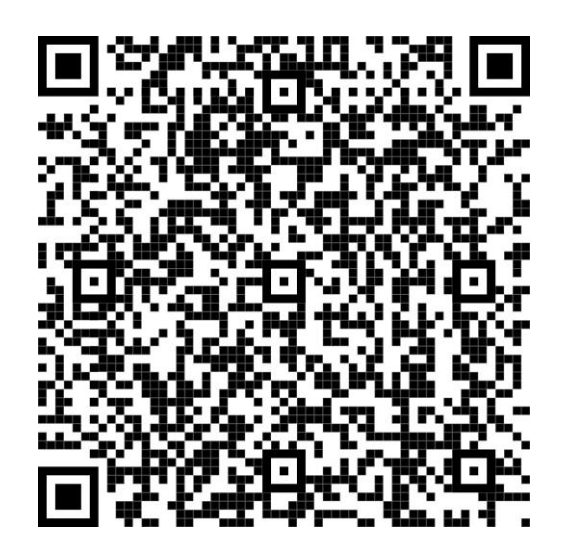

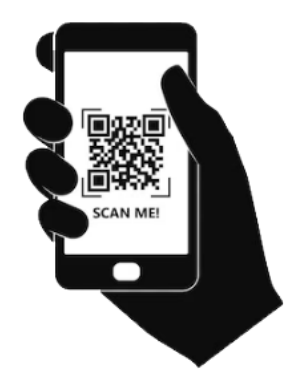

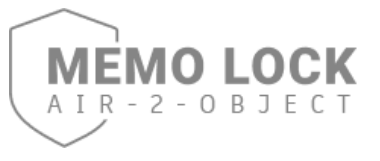

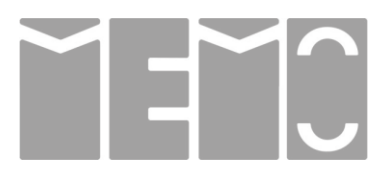

#### STEP 7 ERASING ALL KEYS – DEM Controller

**Erasing Card** is used to erase ALL keys in one go conveniently through the DEM Reader V before programmed ! Keys must be programmed again to resume normal operation.

Object Label 7:00 MI-CON1-29L8-01D **Object Key must be in place DEM Controller** at External Sensor to avoid Alarm Sounds 10.2 6 MAMO DIAMOND[E]ΜΟΤΙΟΝ MI-L1-ANT5-0001-03 Reader type V Wait 5 sec 2 1 System Ready All Cards and Keys Present the Erasing Card at the Reader V Are erased Sound Long Beep **Programmed before On DEM Controller** 

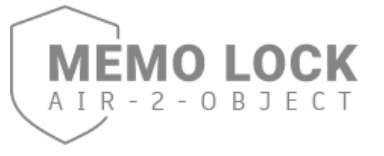

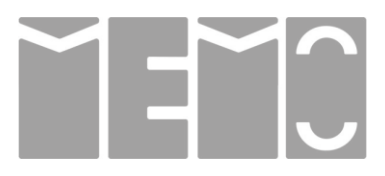

#### STEP 8 ERASING ALL KEYS – AIR2OBJECT Sensor

**Erasing Card** is used to erase ALL keys in one go conveniently through the AIR2OBJECT External Sensor before programmed !

Keys must be programmed again to resume normal operation.

## 1) Present the Decoration Card at the Reader V DEM Controller and remove the Object Label from the External Sensor.

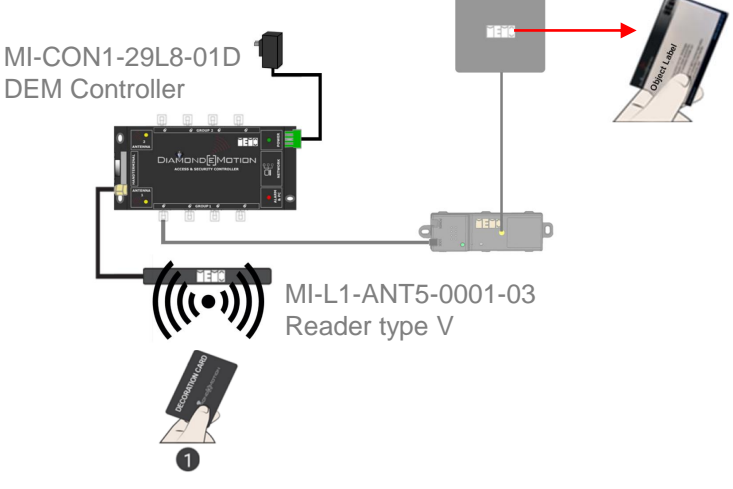

2) Present the Erasing Card at the AIR2OBJECT External Sensor

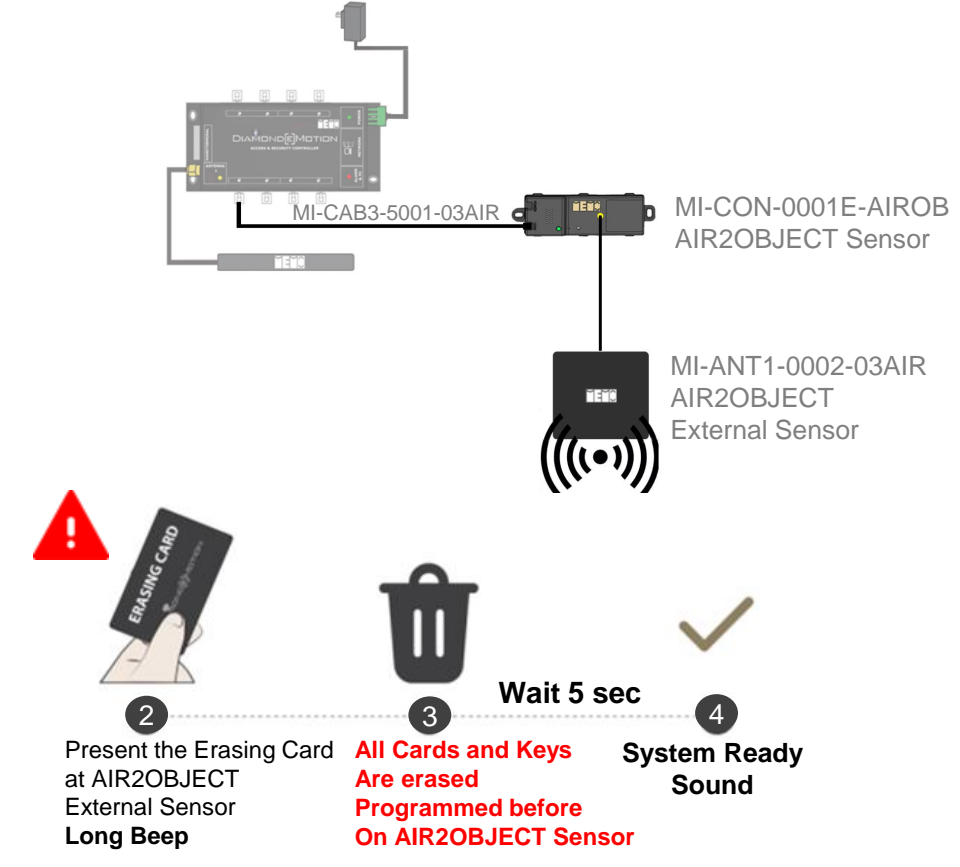

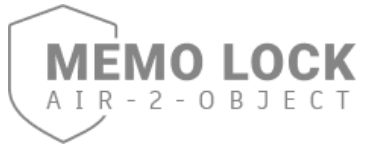

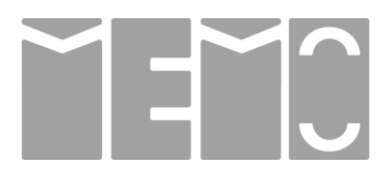

STEP 7 ERASING ALL KEYS – DEM Controller STEP 8 ERASING ALL KEYS – AIR2OBJECT Sensor

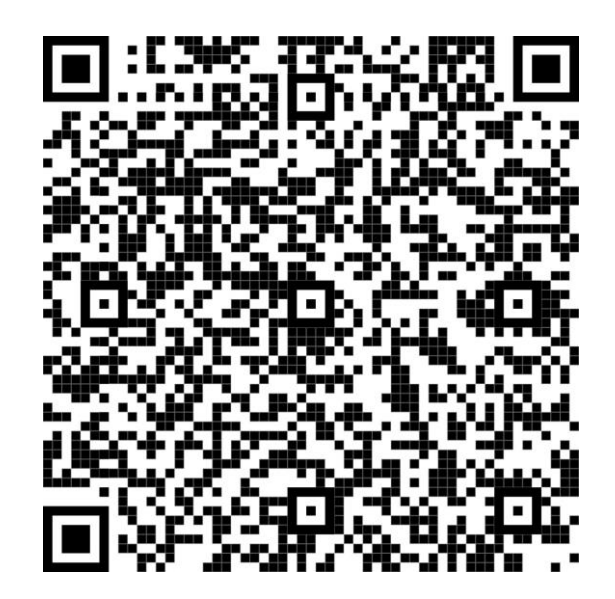

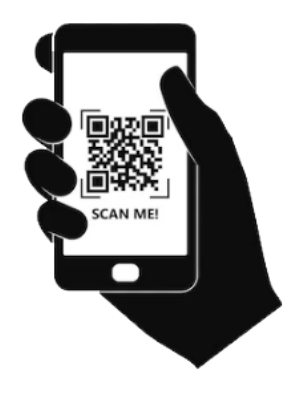

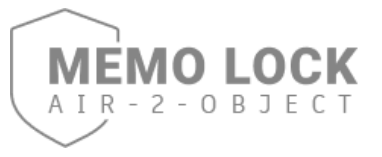

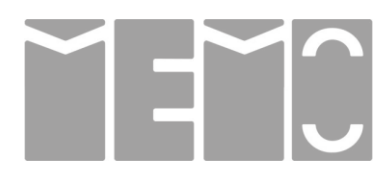

#### STEP 9 AIR2OBJECT Sensor Disable - Enable

| Card Function     | Selectable Interval | Default Settings |
|-------------------|---------------------|------------------|
| AIR2OBJECT Sensor | Enable - Disable    | Enabled          |

Table 1: Overview of some default settings in a MEMO System

To Enable or Disable the AIR2OBJECT Sensor, follow the graphics on this page:

1) Present the Decoration Card at the Reader V DEM Controller and then remove the Object Label from the AIR2OBJECT External Sensor which you want to Disable.

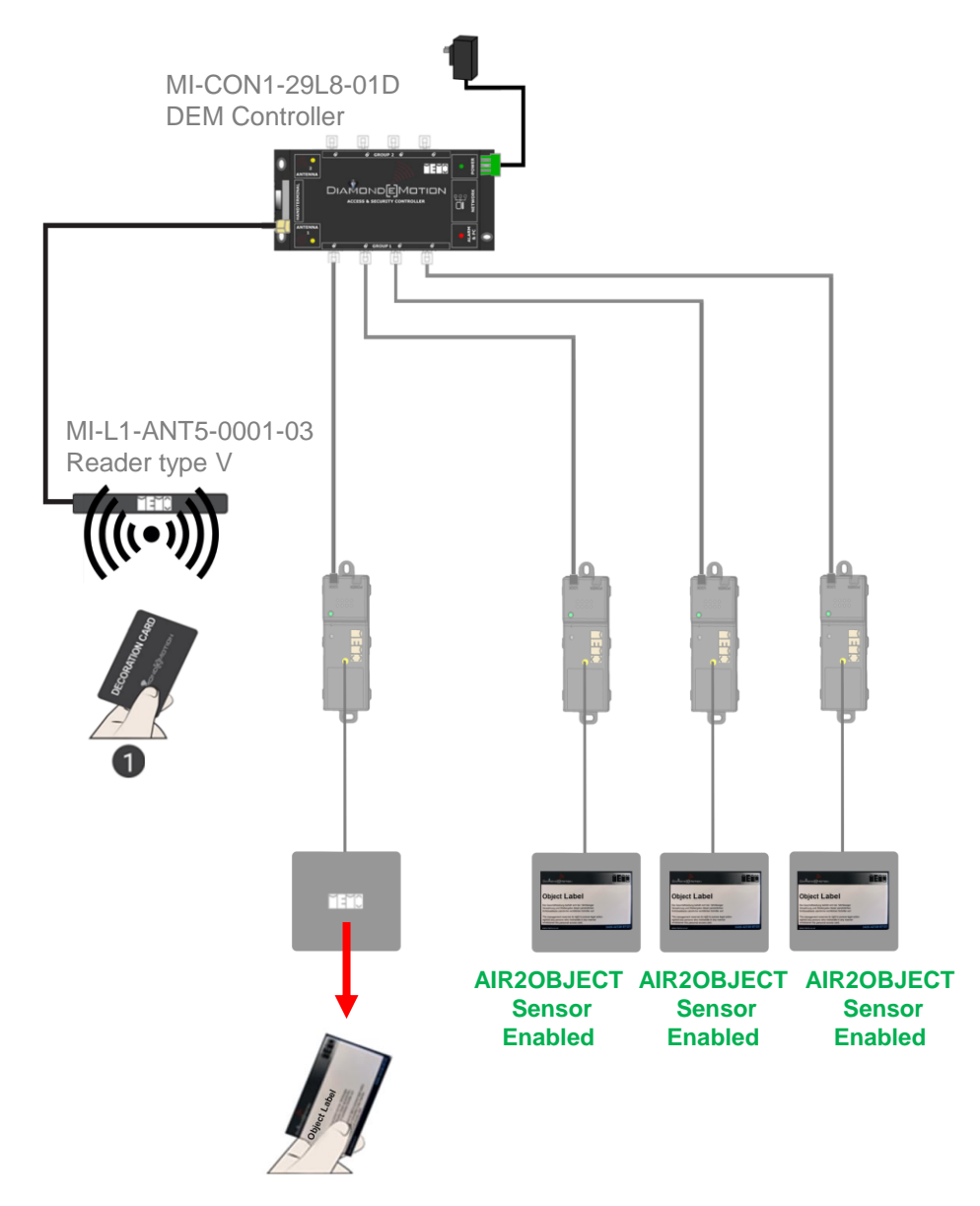

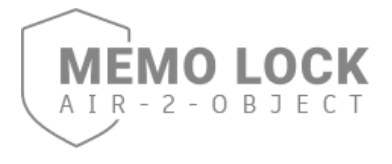

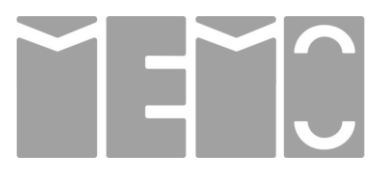

#### STEP 9 AIR2OBJECT Sensor Disable

2) Present the Master Card at the AIR2OBJECT External Sensor, followed by Configuration Card (AIR2OBJECT Sensor Disable) to deactivate the sensor.

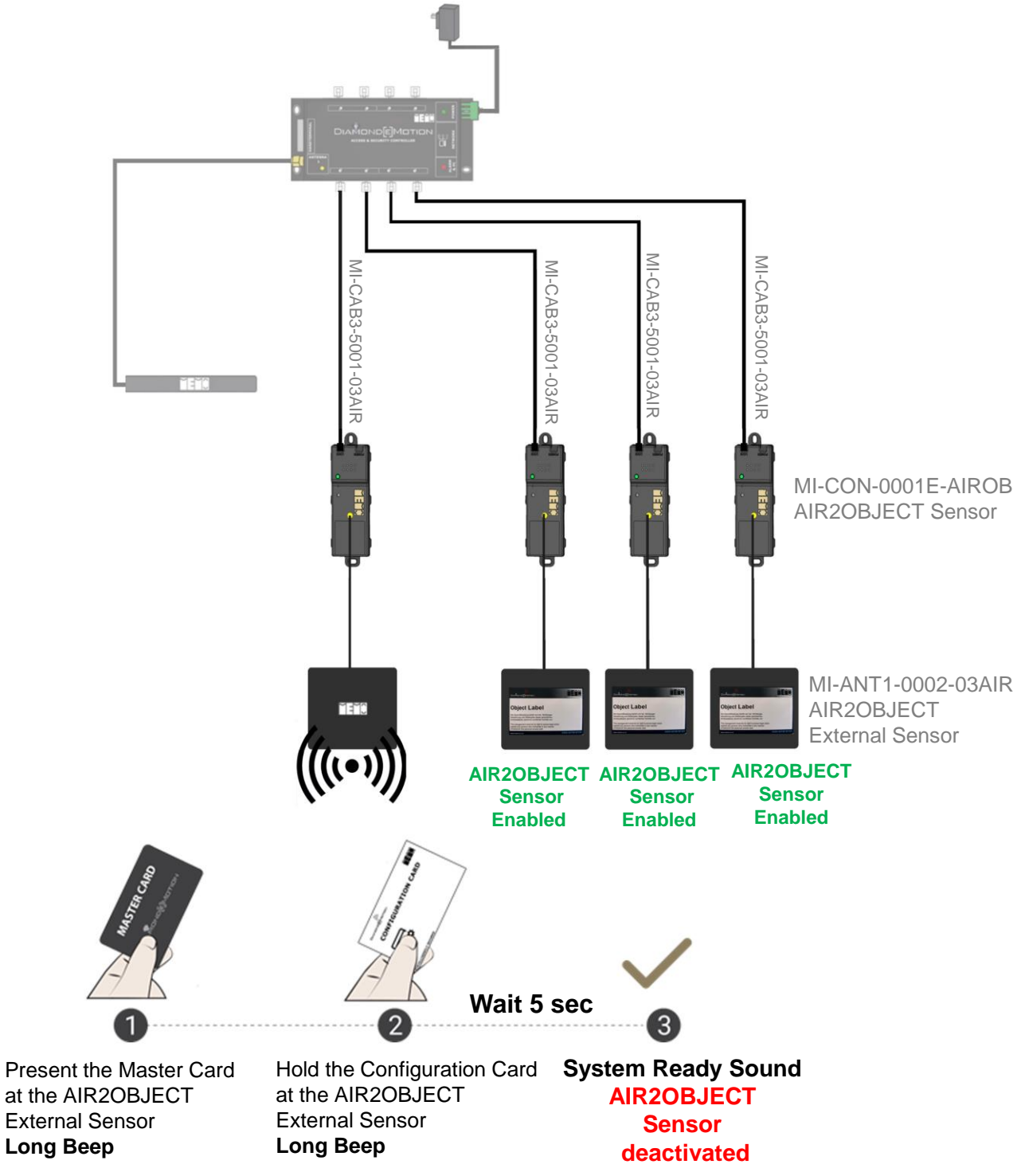

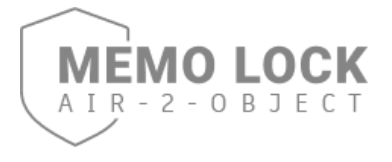

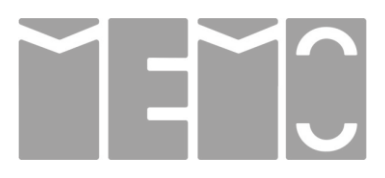

#### STEP 9 AIR2OBJECT Sensor Disable

3) Test : Present the Object Label at the Disabled AIR2OBJECT Sensor ...

A rejection will sound every 3 seconds and yellow light will appear to indicate that the AIR2OBJECT Sensor is deactivated.

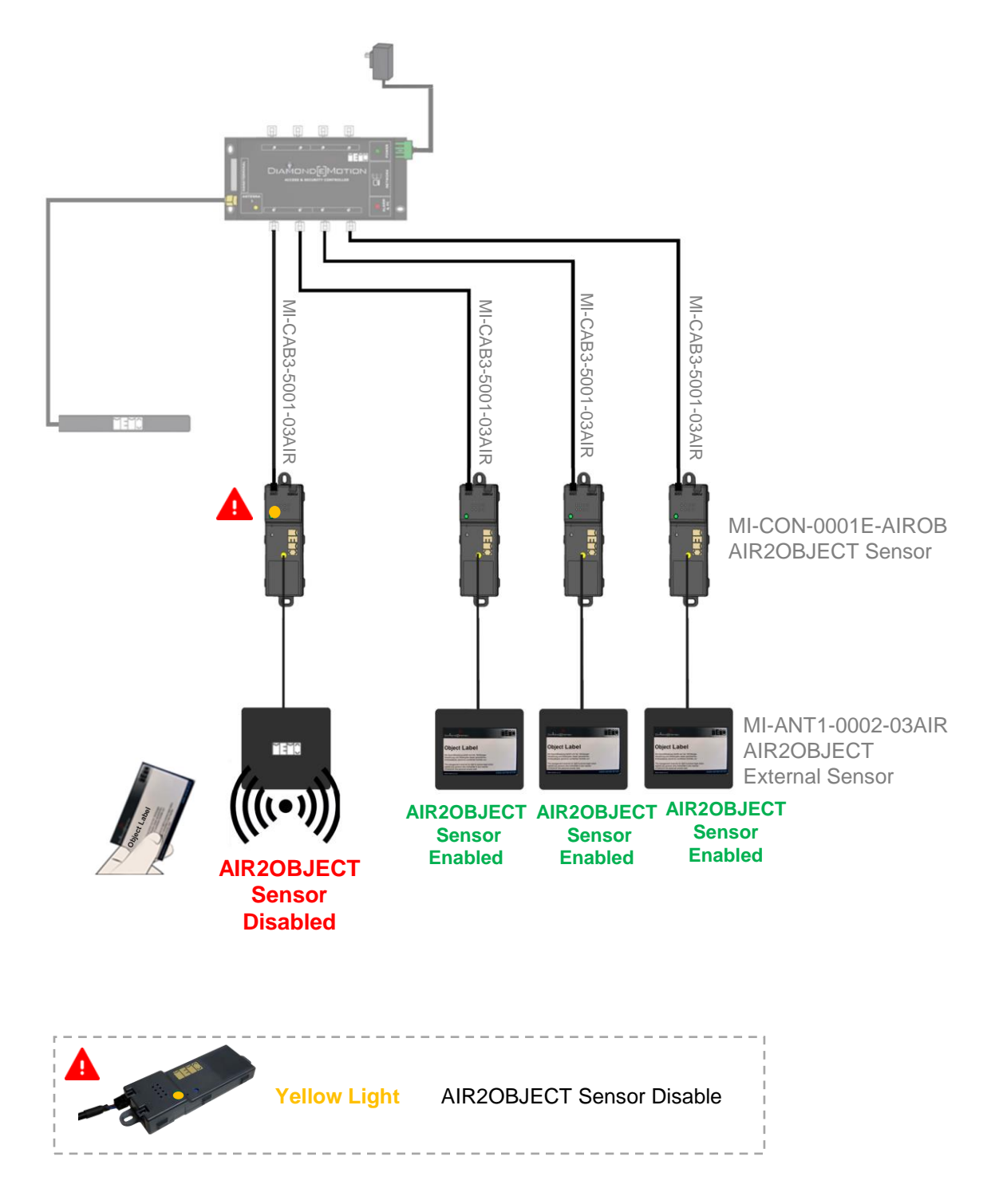

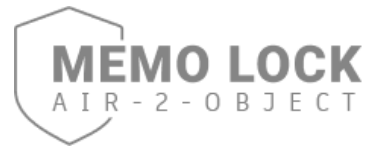

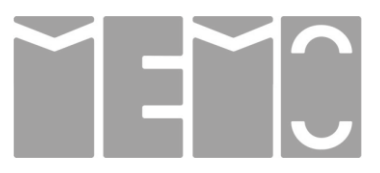

#### STEP 9 AIR2OBJECT Sensor Enable

### To reactivated the AIR2OBJECT Sensor, repeat the same steps using the Configuration Card (AIR2OBJECT Sensor Enable) to return to its default setting.

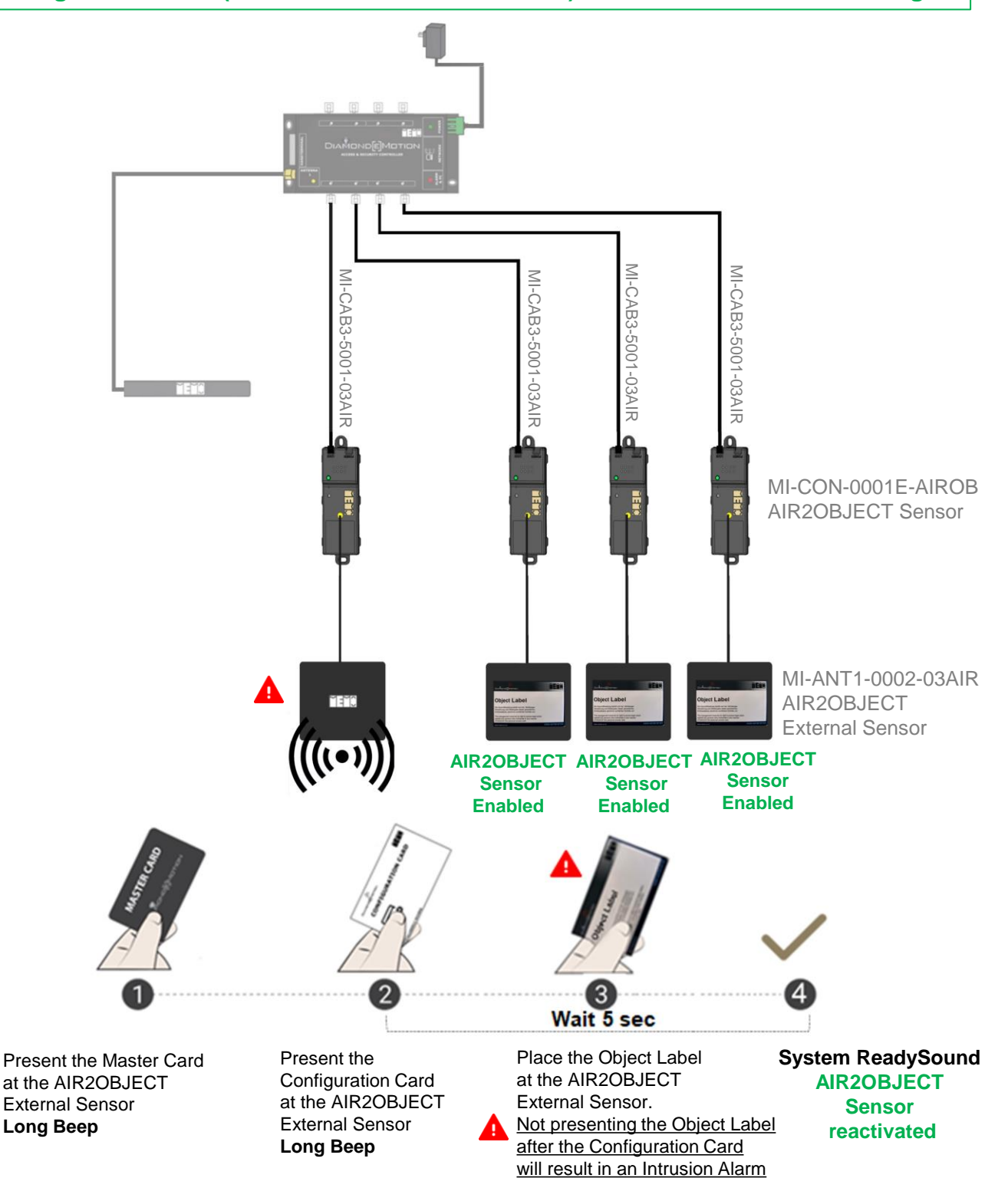

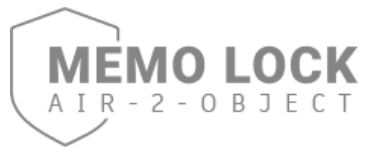

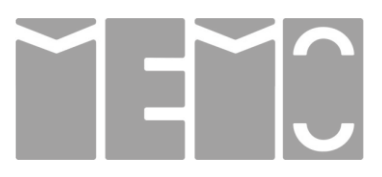

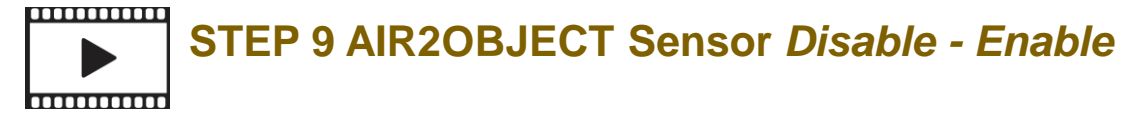

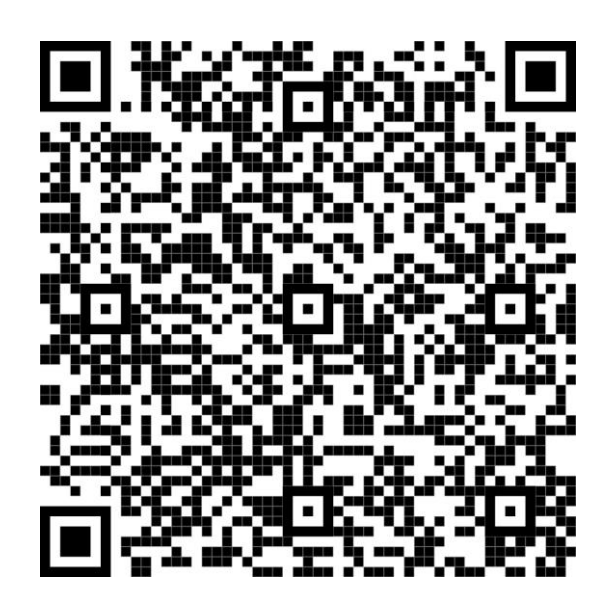

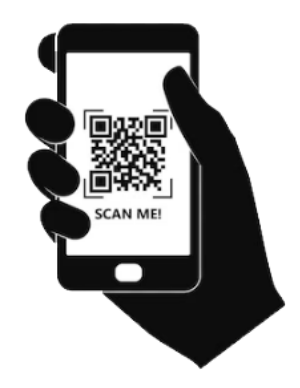